## Procedura "Invio Dati 730"

Avviare il Programma tramite l'icona di lancio presente sul desktop:

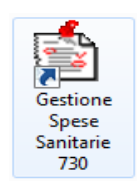

Viene visualizzata la seguente maschera:

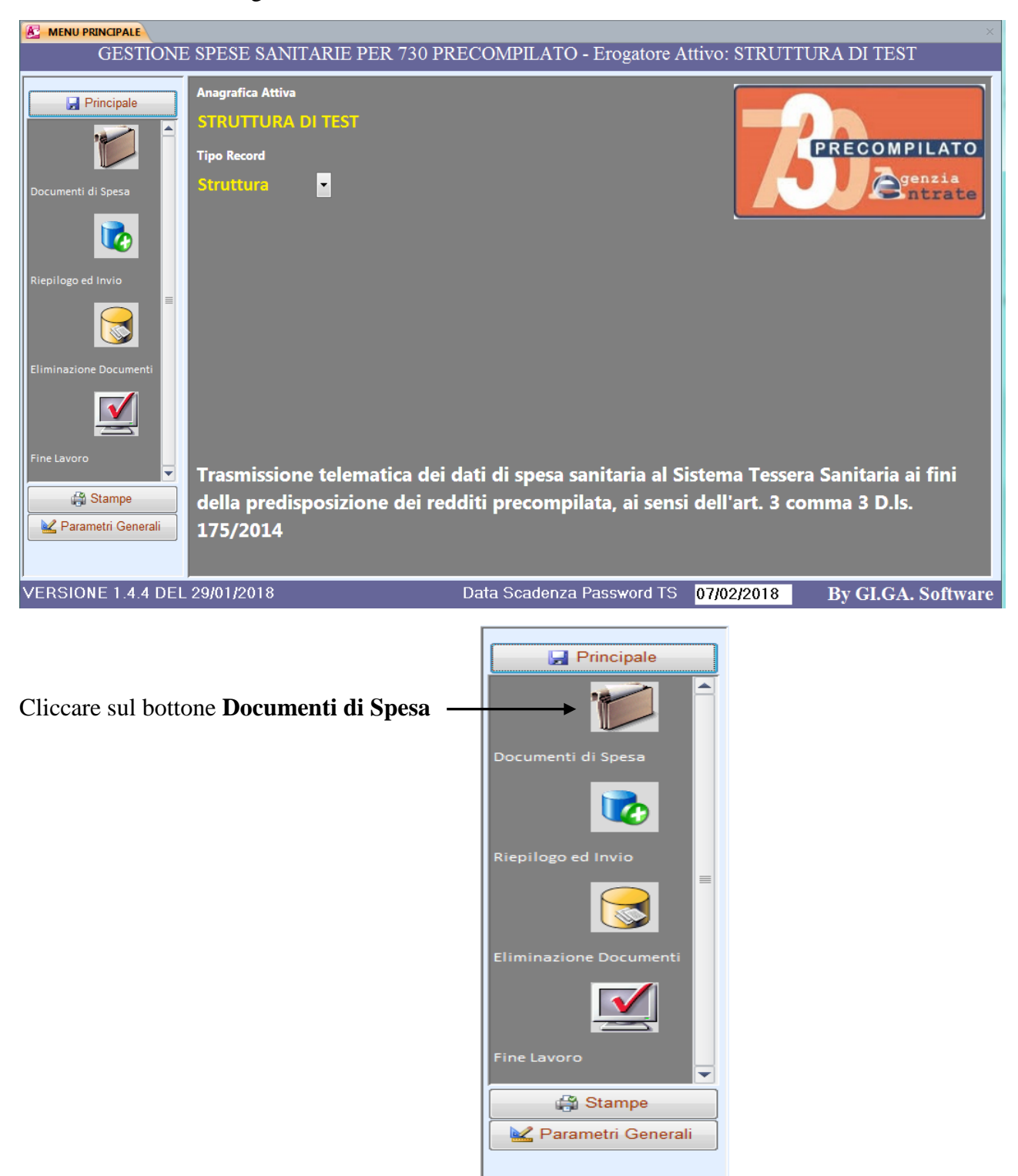

Sulla maschera seguente, Inserire *Data Inizio* e *Data Fine* quindi cliccare sul bottone **Importa GI.GA.** per avviare l'estrazione delle fatture dalla procedura Gestione Impegnative GI.GA. Software.

**ATTENZIONE!!!** Se si avvia più volte l'importazione di uno stesso periodo i documenti risulteranno doppioni e segnalati tutti in rosso per evidenziare l'anomalia.

| MENU PRINCIPALE        |                                      |                    |                  |             |              |             |              |                   |                            |              |                          | ×               |
|------------------------|--------------------------------------|--------------------|------------------|-------------|--------------|-------------|--------------|-------------------|----------------------------|--------------|--------------------------|-----------------|
|                        | GESTIONE                             | SPESE SAN          | IITARIE PE       | R 730 P     | RECOM        | PILATO      | - Erogator   | e Attivo: STR     | UTTURA                     | DI TEST      |                          |                 |
| Principale             | ─ <b>Tipo Docum</b><br>ⓒ Spese (Fatt | ture) 🔘 Rimborsi ( | N. Credito) 🔘 Va | ariazioni ( | ) Cancellazi | oni 💿 TUTTe | D 🔲 Solo con | Errori 💿 Da Invia | <b>io</b><br>are ⊚ Inviati |              | υττι                     | Ordinan  N. Doc |
|                        | Codice                               | Flag Oper.         | Cod. Fiscale As  | sist.       | Assistito    |             | Disp Numero  | Documento         | Data Doc.<br>07/02/18      | Pag. Ant. Da | ta Pag. Disp.<br>7/02/18 | . Rimb. Data I  |
| Documenti di Spesa     |                                      |                    | -                |             |              |             |              |                   |                            |              |                          |                 |
| Riepilogo ed Invio     |                                      |                    |                  |             |              |             |              |                   |                            |              |                          |                 |
| Eliminazione Documenti |                                      |                    |                  |             |              |             |              |                   |                            |              |                          |                 |
| Stampe                 |                                      |                    |                  |             |              |             |              |                   |                            |              |                          |                 |
| Parametri Generali     | Rimborso                             | Variazione         | cellazione Sta   | ampa V      | 'erifica Ir  | mposta I    | Import CS    | W Import GI.GA    | Data Inizi                 | 0 07/02/18   | Data Fine                | 07/02/18        |
|                        | Documenti 🖬 🤸                        | 1 di 1 → → H → B   | 🖗 Nessun filtro  | Cerca       | •            |             |              | III               | _                          |              |                          |                 |
| VERSIONE 1.4.4 DEL     | . 29/01/2018                         |                    |                  |             |              | Data        | a Scadenza   | a Password TS     | 07/02/2                    | 018          | By GI.GA.                | . Software      |
|                        |                                      |                    |                  |             |              |             |              |                   |                            |              |                          |                 |

## Cliccare sul bottone Verifica

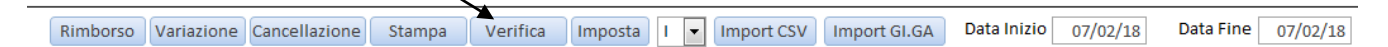

Questa attiva una funzione di scansione di tutti i record correntemente selezionati con segnalazione di eventuali errori formali riscontrati. Alla fine dell'elaborazione tutti i records con errori verranno visualizzati in rosso e gli errori riscontrati segnalati nel Log Web Server. Al fine di estrapolarli è possibile attivare l'opzione di selezione **Solo con Error**i nella sezione Tipo Documento. Se presenti errori, procedere alla correzione ed effettuare una nuova verifica. Solo dopo l'eliminazione di ogni errore proseguire.

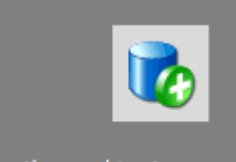

Cliccando sul bottone **Riepilogo ed Invio** Riepilogo ed Invio viene mostrata una schermata che riporta il riepilogo dei dati pronti per l'invio e/o proseguire con la creazione ed invio del file.

| Image: Stampe transmit Generali       File XML Creati       - File XML       - For reinviare un file creato in precedenza, posizionarsi nella casella [File XML] della griglia [File XML] dalla griglia [File XML] dalla griglia [File XML] dalla griglia [File XML] dalla griglia [File XML] dalla griglia [File XML] dalla griglia [File XML] dalla griglia [File XML]       Operatività immedia XML] dalla griglia [File XML] dalla griglia [File XML] dalla griglia [File XML]       - Fer reinviare un file creato in precedenza, posizionarsi nella casella [File XML] dalla griglia [File XML]       Operatività immedia XML] dalla griglia [File XML]       0       Operatività immedia XML] dalla griglia [File XML]       0       0       0       0       0       0       0       0       0       0       0       0       0       0       0       0       0       0       0       0       0       0       0       0       0       0       0       0       0       0       0       0       0       0       0       0       0       0       0       0       0       0       0       0       0       0       0       0       0       0       0       0       0       0       0       0       0       0       0       0       0       0       0       0       0       0       0       0       0       0       0       0       0<                                                                                                    |                 |                 | Shogo Sh          | Jese San            |                                                                                                    |                                              |
|----------------------------------------------------------------------------------------------------|-----------------|-----------------|-------------------|---------------------|----------------------------------------------------------------------------------------------------|----------------------------------------------|
| Per reinviare un file create in precedenza, posizionarsi nella casella [File XML] della griglia [File<br>M. Records Importo     Inserimento     0     0,00     Variazione     0     0,00     Cancellazione     0     0,00     Totali     0     0,00     Per verificare la correttezza dei dati inviati è indispensabile controllare l'esito dell'invio     stampando la Ricevuta.     Per verificare la correttezza dei dati inviati è indispensabile controllare l'esito dell'invio     Stampe     tione Documenti     Data Creazione     Pile XML     reata     File XML     reata     Pile XML     reata     Pile XML     Pile     Pile XML     Pile     Pile XML     Pile     Pile           |                 |                 |                   |                     |                                                                                                    | n <u>S</u> tam                               |
| Inserimento       0       0,00         Variazione       0       0,00         Cancellazione       0       0,00         Rimborso       0       0,00         Totali       0       0,00         Per verificare la correttezza dei dati inviati è indispensabile controllare l'esito dell'invio       3) Click su Invio         • Per verificare la correttezza dei dati inviati è indispensabile controllare l'esito dell'invio       6) Click su Ricevuta.         • File XML da creare       C:\Com\Impegnative\Critto\cf_chiaro.enc_001_20180207_1804.Xml       Imperimento         • File XML Creati       Invi Effettuati       • Pile XML       • Note                                                                                                    |                 |                 | N. Records        | Importo             | <ul> <li>Per reinviare un file creato in precedenza, posizionarsi nella casella [File XML] della griglia [File<br/>XML Creati] evidenziare e copiare (CTRL+C) il contenuto incollarlo. (CTRL+V) nella casella [File</li> </ul> | Operatività immediata:     Dick en Crea File |
| Variazione       0       0,00         Cancellazione       0       0,00         Nimborso       0       0,00         Totali       0       0,00         File XML da creare       C:\ccm\Impegnative\Critto\cf_chiaro.enc_001_20180207_1804.Xml       Ciack su Apri Rice         File XML Creati       Invii Effettuati       Invii Effettuati         Data Creazione       File XML       Note                                                                                                    | enti di Spesa   | Inserimento     | 0                 | 0,00                | XML da creare] e quindi cliccare su Invio.                                                                                                    | 2) Click su Crea File                        |
| Cancellazione       0       0,00       - Per stampare una qualunque neevuta, cliccare su [invin Effettuati], posizionarsi nel rigo relativo       4) Click sul rigo del 5) Click su Ricevuta].         o ed invio       0       0,00       - Per verificare la correttezza dei dati inviati è indispensabile controllare l'esito dell'invio       4) Click sul rigo del 5) Click su Ricevuta].         o totali       0       0,00       - Per verificare la correttezza dei dati inviati è indispensabile controllare l'esito dell'invio       6) Click su Apri Ricevuta         File XML da creare       C:\Ccm\Impegnative\Critto\cf_chiaro.enc_001_20180207_1804.Xml       Impegnative\Critto\cf_chiaro.enc_001_20180207_1804.Xml       Impegnative\Critto\cf_chiaro.enc_001_20180207_1804.Xml         File XML Creati       Invii Effettuati       Oata Creazione •       File XML       Note                                                                                                    |                 | Variazione      | 0                 | 0,00                |                                                                                                    | 3) Click su Invii Effettu                    |
| Rimborso       0       0,00       - Per verificare la correttezza dei dati inviati è indispensabile controllare l'esito dell'invio       5) Click su Ricevuta         o ed invio       - Per verificare la correttezza dei dati inviati è indispensabile controllare l'esito dell'invio       6) Click su Apri Rice         i din verificare la correttezza dei dati inviati è indispensabile controllare l'esito dell'invio       5) Click su Ricevuta         i din verificare la correttezza dei dati inviati è indispensabile controllare l'esito dell'invio       6) Click su Apri Rice         i din verificare C:\Ccm\Impegnative\Critto\cf_chiaro.enc_001_20180207_1804.Xml       Impegnative\Critto\cf_chiaro.enc_001_20180207_1804.Xml         File XML Creati       Invii Effettuati       Impegnative\Critto\cf_chiaro.enc_001_20180207_1804.Xml       Impegnative\Critto\cf_chiaro.enc_001_20180207_1804.Xml         Impegnative\Critto\cf_chiaro.enc_001_20180207_1804.Xml       Impegnative\Critto\cf_chiaro.enc_001_20180207_1804.Xml       Impegnative\Critto\cf_chiaro.enc_001_20180207_1804.Xml         Impegnative\Critto\cf_chiaro.enc_001_20180207_1804.Xml       Impegnative\Critto\cf_chiaro.enc_001_20180207_1804.Xml       Impegnative\Critto\cf_chiaro.enc_001_20180207_1804.Xml         Impegnative\Critto\cf_chiaro.enc_001_20180207_1804.Xml       Impegnative\Critto\cf_chiaro.enc_001_20180207_1804.Xml       Impegnative\Critto\cf_chiaro.enc_001_20180207_1804.Xml         Impegnative\Critto\cf_chiaro.enc_001_20180207_1804.Xml       Impegnative\Critto\cf_chiaro.enc_001_20180207_1804.Xml       Impegnative\Critto\cf_chia                                                                                                    |                 | Cancellazione   | 0                 | 0,00                | <ul> <li>Per stampare una qualunque ricevuta, cliccare su [Invii Effettuati], posizionarsi nel rigo relativo<br/>all'invio di interesse, cliccare su [Ricevuta] e quindi su [Apri Ricevuta]</li> </ul>                         | 4) Click sul rigo dell'inv                   |
| o ed Invio     ione Documenti     oro     oro     argenti Generali     argenti Generali     argenti Generali                                                                                                    |                 | Rimborso        | 0                 | 0,00                | an into a interesse, elecare sa fracerataj e quina sa (opri racerataj)                                                                                                    | 5) Click su Ricevuta                         |
| Image: Stampe regin       Image: Stampe regin         increase       File XML da creare       C:\Ccm\\mpegnative\Critto\cf_chiaro.enc_001_20180207_1804.Xml         Image: File XML da creare       C:\Ccm\\mpegnative\Critto\cf_chiaro.enc_001_20180207_1804.Xml       Image: Stampe regin         Image: Stampe regin       Image: Stampe regin       Image: Stampe regin       Image: Stampe regin         Image: stampe regin       Image: Stampe regin       Image: Stampe regin       Image: Stampe regin         Image: stampe regin       Image: Stampe regin       Image: Stampe regin       Image: Stampe regin         Image: stampe regin       Image: Stampe regin       Image: Stampe regin       Image: Stampe regin         Image: stampe regin       Image: Stampe regin       Image: Stampe regin       Image: Stampe regin       Image: Stampe regin         Image: stampe regin       Image: Stampe regin       Image: Stampe regin       Image: Stampe regin       Image: Stampe regin       Image: Stampe regin         Image: stampe regin       Image: Stampe regin       Image: Stampe regin       Image: Stampe regin       Image: Stampe regin       Image: Stampe regin         Image: stampe regin       Image: Stampe regin       Image: Stampe regin       Image: Stampe regin       Image: Stampe regin       Image: Stampe regin         Image: stampe regin       Image: Stampe regin       Image: Stampe                                                                                                    | go ed Invio     | Totali          | 0                 | 0.00                | - Per verificare la correttezza dei dati inviati è indispensabile controllare l'esito dell'invio                                                                                                    | 6) Click su Apri Ricevut                     |
| File XML da creare       C:\Ccm\Impegnative\Critto\cf_chiaro.enc_001_20180207_1804.Xml         File XML Creati       Invii Effettuati         Data Creazione       File XML         Stampe       Stampe         trametri Generali       Invii Effettuati                                                                                                    |                 | Totali          | U                 | 0,00                | stampando la Ricevuta.                                                                                                    |                                              |
| ione Documenti oro Citatione Citatione Citati |                 | File XML do cro |                   | les n e en etime) C |                                                                                                    | Crea File                                    |
| ione Documenti<br>oro oro Stampe arametri Generali                                                                                                    |                 |                 |                   | impegnative (c      | ntto\ci_cmaro.enc_001_20180207_1804.Xmi                                                                                                    |                                              |
| Stampe     arametri Generali     brance     File XML     File XML     Note     Note                                                                                                    | zione Documenti | File XML Crea   | iti Invii Effetti | uati                |                                                                                                    |                                              |
| Stampe<br>arametri Generali                                                                                                    |                 | 🖉 Data Cre      | eazione 👻         |                     | File XML • Note                                                                                                    | - ID                                         |
| Stampe arametri Generali                                                                                                    | $\checkmark$    |                 |                   |                     |                                                                                                    |                                              |
| oro                                                                                                    |                 |                 |                   |                     |                                                                                                    |                                              |
| Stampe arametri Generali                                                                                                    | IOFO            |                 |                   |                     |                                                                                                    |                                              |
| A Stampe arametri Generali                                                                                                    | ■               |                 |                   |                     |                                                                                                    |                                              |
| arametri Generali                                                                                                    | A Stampe        |                 |                   |                     |                                                                                                    |                                              |
| arametri Generali                                                                                                    | alle            |                 |                   |                     |                                                                                                    |                                              |
|                                                                                                    |                 |                 |                   |                     |                                                                                                    |                                              |
|                                                                                                    | Lavoro          |                 |                   |                     |                                                                                                    |                                              |

Come si evince dalla schermata precedente vi è una sezione che riepiloga il numero di records suddivisi per tipologia e con relativi importi che si andranno ad inviare.

| Il campo | File XML da creare |  |   | :\Impeg | indian il nome | ma   |   |  |  |                    |    |
|----------|--------------------|--|---|---------|----------------|------|---|--|--|--------------------|----|
| n campo  | 1 1 01             |  | 1 |         |                | 1 11 | 1 |  |  | i illuica il illui | ne |

e il percorso del file XML che verrà creato dalla procedura.

## 🖣 <u>C</u>rea File

Per proseguire cliccare sul bottone <u>Crea File</u> il quale creà il file nella cartella indicata in precedenza. Inoltre nella griglia **File XML Creati** viene inserito un nuovo record che riporta un record per ogni file XML creato dalla procedura.

Cliccare sul bottone **Invio** per inviare il file al Sistema TS, il quale, in caso di esito positivo, risponde assegnando un numero di protocollo che viene registrato nella griglia **Invii Effettuati**.

Posizionarsi sul rigo relativo all'invio effettuato o sul rigo che interessa, Cliccare sul bottone **Ricevuta** e quindi sul bottone **Apri Ricevuta**.

|                        | CECTIONE        | ODECE C           | NUTADIE         | DER 720 DRECOMBIL                                                         | ATO Exceptons Atting STRI                                                                    |                                                  | TOT                                             |
|------------------------|-----------------|-------------------|-----------------|---------------------------------------------------------------------------|----------------------------------------------------------------------------------------------|--------------------------------------------------|-------------------------------------------------|
|                        | GESTIONE        | SPESE SF          | INI I AKIE I    | PER / 30 PRECOMPIL                                                        | ATO - Erogatore Attivo: STRU                                                                 | JIIUKA DI I                                      | ESI                                             |
| Principale             | 💏 Riep          | oilogo Sp         | ese Sanit       | tarie ed Invio                                                            |                                                                                              |                                                  |                                                 |
| · · · · ·              |                 | -                 | -               |                                                                           |                                                                                              |                                                  | 🕌 <u>S</u> tampa                                |
|                        |                 | N. Records        | Importo         | - Per reinviare un file creato in pi<br>XML Creati], evidenziare e copiai | ecedenza, posizionarsi nella casella [File XN<br>e (CTRL+C) il contenuto, incollarlo (CTRL+V | 1L] della griglia [File<br>) nella casella [File | Operatività immediata:<br>1) Click su Crea File |
| Documenti di Spesa     | Inserimento     | 0                 | 0,00            | XML da creare] e quindi cliccare                                          | su Invio.                                                                                    |                                                  | 2) Click su Invio                               |
|                        | Variazione      | 0                 | 0,00            | - Per stampare una qualunque ri                                           | revuta cliccare su Invii Effettuatil, posiziona                                              | rsi nel rigo relativo                            | 3) Click su Invii Effettuati                    |
|                        | Cancellazione   | 0                 | 0,00            | all'invio di interesse, cliccare su [i                                    | Ricevuta) e quindi su [Apri Ricevuta].                                                       | isi neringo relativo                             | 4) Click sul rigo dell'invio                    |
|                        | Rimborso        | 0                 | 0,00            |                                                                           |                                                                                              |                                                  | 5) Click su Ricevuta                            |
| Riepilogo ed Invio     | Totali          | 0                 | 0,00            | - Per verificare la correttezza dei<br>stampando la Ricevuta.             | dati inviati e indispensabile controllare l'esi                                              | o dell'invio                                     | 6) Click su Apri Ricevuta                       |
|                        |                 |                   |                 |                                                                           |                                                                                              |                                                  | Dores File                                      |
|                        | File XML da cre | are C:\Ccm\I      | mpegnative\Cri  | tto\cf_chiaro.enc_001_2018020                                             | 7_1804.Xml                                                                                   |                                                  |                                                 |
| Eliminazione Documenti | File XML Crea   | iti Invii Effettu | ati             |                                                                           |                                                                                              |                                                  |                                                 |
| $\checkmark$           | ID              | Codice Esito      | Protocollo      | Data Accoglienza                                                          | Nome File Allegato                                                                           | Dimensione in<br>(bytes)                         | Descrizion                                      |
|                        |                 |                   |                 |                                                                           |                                                                                              |                                                  |                                                 |
| Fine Lavoro            |                 |                   |                 |                                                                           |                                                                                              |                                                  |                                                 |
|                        |                 |                   |                 |                                                                           |                                                                                              |                                                  |                                                 |
| Stampe                 |                 |                   |                 |                                                                           |                                                                                              |                                                  |                                                 |
| Rarametri Generali     |                 |                   |                 |                                                                           |                                                                                              |                                                  |                                                 |
|                        |                 |                   |                 |                                                                           |                                                                                              |                                                  |                                                 |
|                        | Record: 14 4    |                   | 🕅 Nessun filtro | Cerca 4                                                                   | 10                                                                                           |                                                  | •                                               |
| VERSIONE 1.4.4 DEL     | 29/01/2018      |                   |                 |                                                                           | Data Scadenza Password TS                                                                    | 07/02/2018                                       | By GI.GA. Softwar                               |

## **ATENZIONE!**

Il protocollo di invio certifica soltanto l'avvenuta "*consegna*" della documentazione di invio delle spese sanitarie inserite. I dati inviati saranno oggetto di verifica successiva da parte di SOGEI. Per verificare la correttezza dei dati inviati è indispensabile controllare l'esito dell'invio utilizzando i bottoni **Ricevuta, Esito, Errori**.

Se non è presente il record di invio, probabilmente la password di accesso al sistema TS non è aggiornata. Questo causa il rigetto del file inviato.

A seguito degli Invii accettati è possibile richiedere al Sistema TS le tre ricevute previste:

|                                 | Ricevuta     | Esito | Errori Apri Ricevuta Apri File Errori                                                                                                    |
|---------------------------------|--------------|-------|----------------------------------------------------------------------------------------------------|
| ]                               | Ricevuta Inv | vio   | Il Sistema TS restituisce un file <b>PDF</b> con una descrizione dettagliata sull'elaborazione del file.                                                      |
| Esito Invio<br>Dettaglio Errori |              |       | Il Sistema TS risponde con una breve descrizione dello stato dell'invio.<br>Il Sistema TS restituisce un file <b>ZIP</b> contenente un file <b>CSV</b> al cui |
|                                 | C            |       | interno sono riportati in dettaglio i records errati/scartati.                                                                                                |